## PROCEDURA DI INSTALLAZIONE DEL SOFTWARE IMPRESUS (<u>postazione server</u>) E DEI SERVIZI NECESSARI PER IL SUO FUNZIONAMENTO TRAMITE RETE

Condizione necessaria: i Personal Computer, su cui occorre installare il Software ACCA, devono essere collegati tra di loro grazie ad una rete informatica.

## 1) Scegliere il personal computer che fungerà da server

(il computer che fungerà da server può essere un qualsiasi computer della rete che resterà acceso mentre viene utilizzato il Software ACCA sulle varie postazioni – Su questo computer, Impresus salverà i dati inseriti dalle varie postazioni di lavoro)

2) Collegare la Chiave Hardware USB ad una delle porte USB del computer

(Su Sistemi Operativi Windows XP o Windows Server 2003, occorre **annullare** l'eventuale richiesta di "Installazione guidata nuovo hardware" proposta automaticamente dal Sistema Operativo; Su Sistemi Operativi successivi a Windows XP occorre **ignorare** eventuali messaggi/avvisi proposti dal Sistema Operativo)

3) Inserire il DVD/CD di installazione del software nell'apposito lettore e attendere che si apra automaticamente la schermata di installazione del software (Auto Play)
4) Selezionare l'opzione che consente di avviare l'installazione (Setup.EXE)

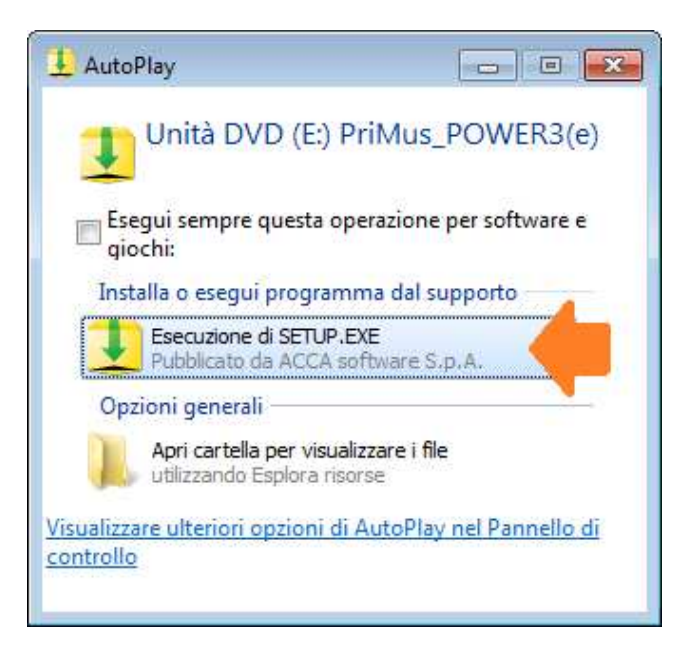

**5**) Alla comparsa di <u>eventuali</u> messaggi proposti dal Sistema Operativo, o dai sistemi di sicurezza attivi, occorre "**consentire**" per continuare con il processo di installazione

| Vome programma:<br>Autore verificato:<br>Drigine file: | PriMus<br>ACCA software S.p.A.<br>Unità CD/DVD |
|--------------------------------------------------------|------------------------------------------------|
|                                                        | Si No                                          |
|                                                        | Autore verificato:<br>Drigine file:            |

**6)** Visualizzata automaticamente a video la finestra di Setup, accedere all'installazione della "Postazione Server" selezionando "**Impresus**" e di seguito "**Avanti**"

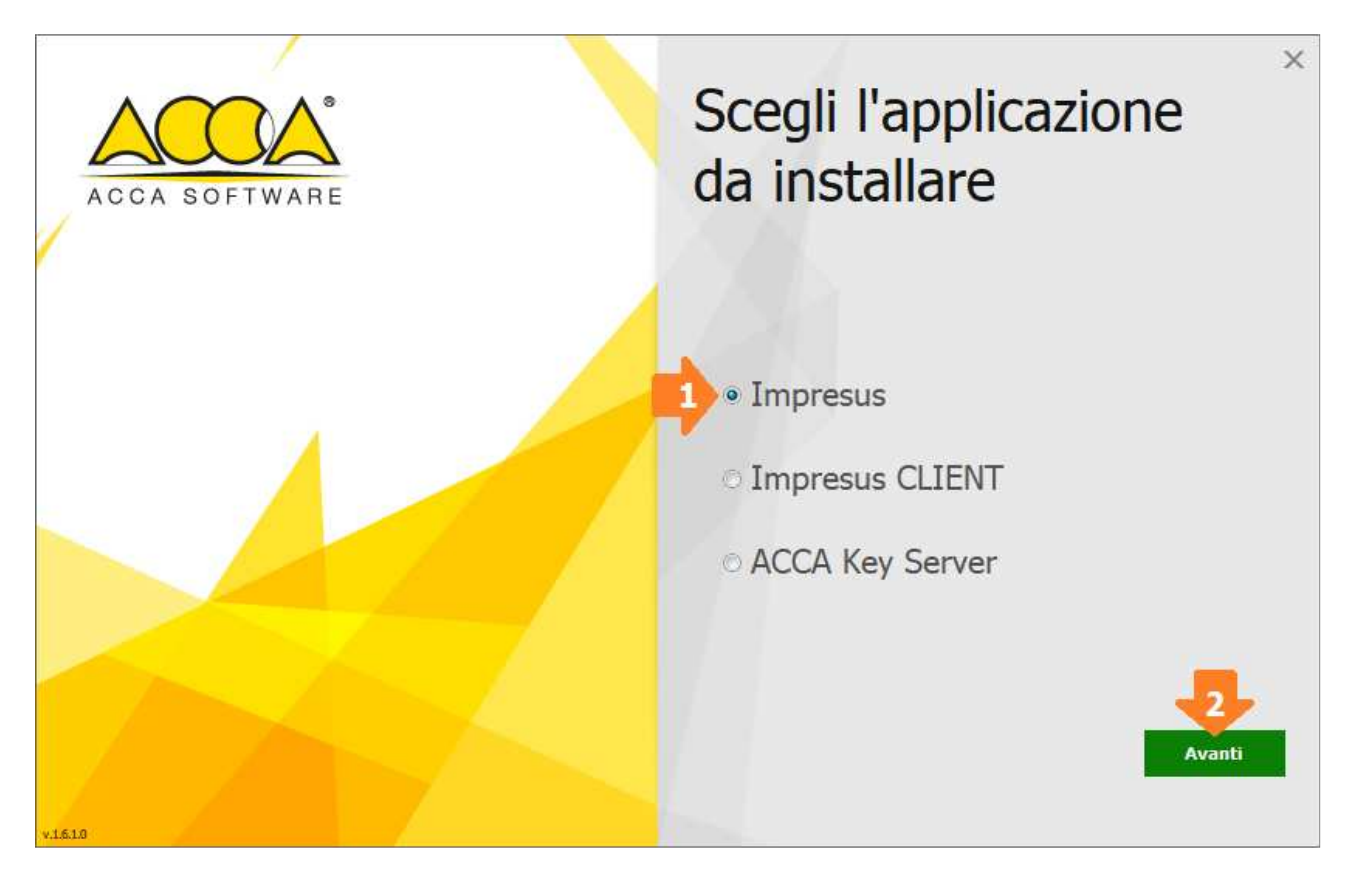

7) Nella finestra che si visualizza, occorre cliccare su "Installa" per avviare l'installazione

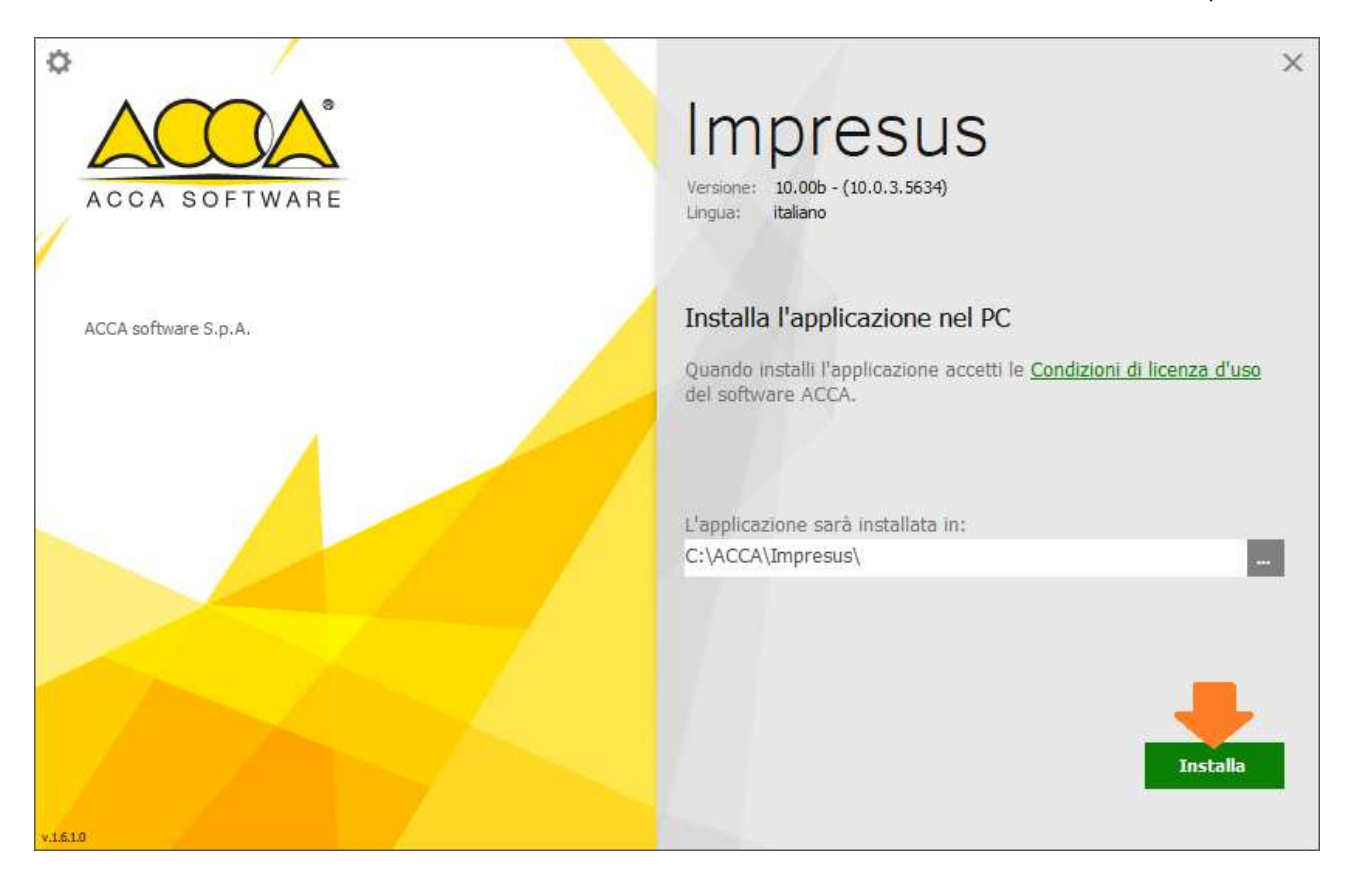

NOTA 1: Durante il processo di installazione verranno installati automaticamente:

- il Driver della Chiave Hardware USB
- il Servizio "ACCA KEY SERVER" (servizio che gestisce le licenze tramite rete)

| Impresus<br>Versione: 10.00b - (10.0.3.5634)<br>Lingua: italiano                                   |
|----------------------------------------------------------------------------------------------------|
| Installa l'applicazione nel PC                                                                     |
| Quando installi l'applicazione accetti le <u>Condizioni di licenza d'uso</u><br>del software ACCA. |
| L'applicazione sarà installata in:                                                                 |
| C:\ACCA\Impresus\                                                                                  |
| Step 4 di 6 - KeyDriver                                                                            |
| Installazione in corso file di programma 100%                                                      |
|                                                                                                    |
|                                                                                                    |

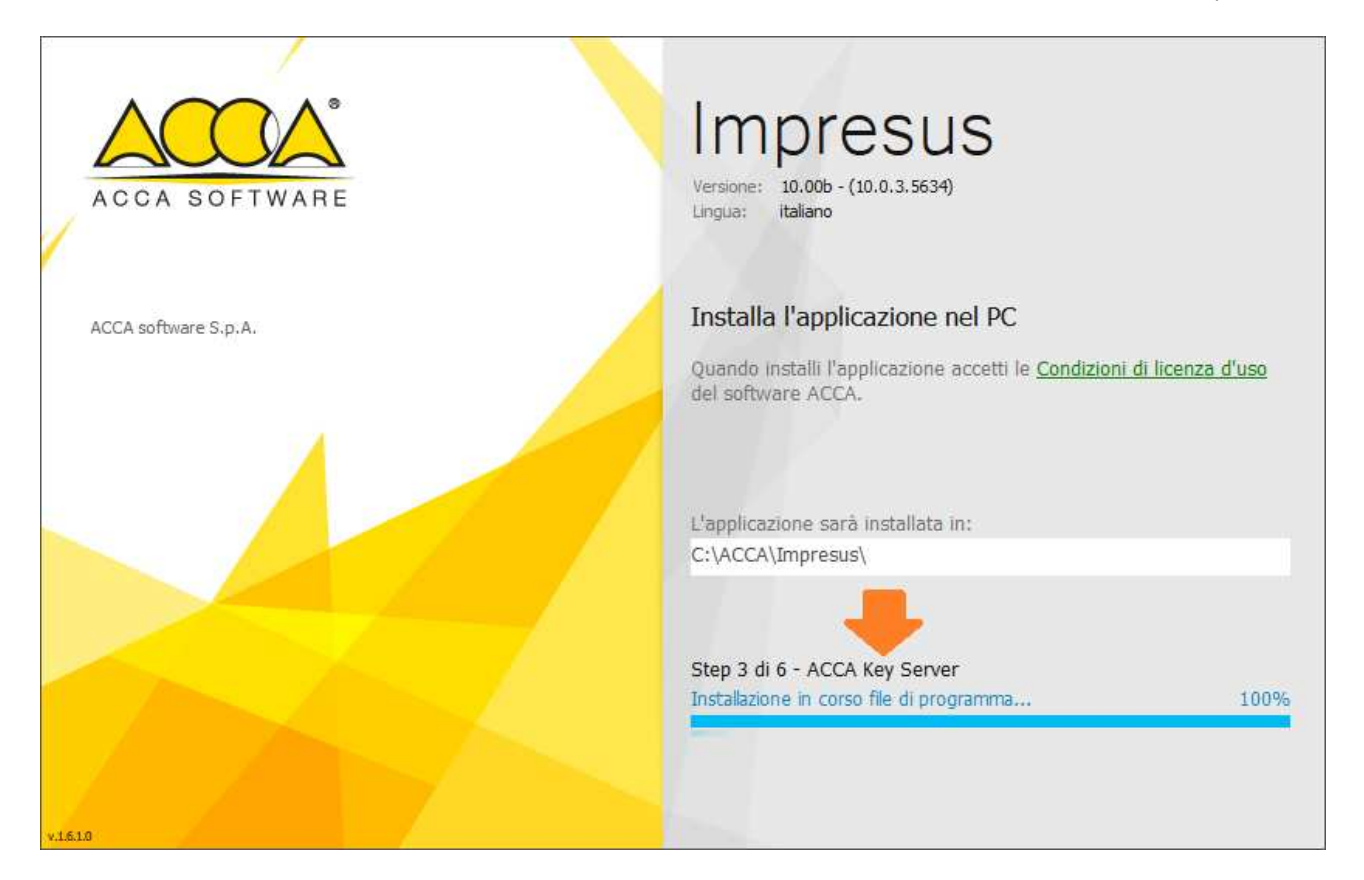

**NOTA 2:** Durante il processo di installazione del driver della chiave, <u>potrebbe</u> comparire a video il messaggio che chiede conferma circa l'installazione del software; a questo messaggio occorre cliccare su "**Installa**"

| 💷 Sicurezza di Windows                                                                                                    | ×                  |
|----------------------------------------------------------------------------------------------------|--------------------|
| Installare questo software di dispositivo?                                                                                                    |                    |
| Nome: Micropi Elettronica<br>Autore: Micropi Elettronica srl                                                                                                    | L                  |
| Considera sempre attendibile il software<br>proveniente da "Micropi Elettronica srl".                                                                                            | lla Non installare |
| È consigliabile installare solo driver provenienti da autori considerati attendibili. <u>Come determinare quale software di dispositivo può essere installato senza pericoli</u> |                    |

8) Concluso il processo di installazione occorre cliccare su "Fine"

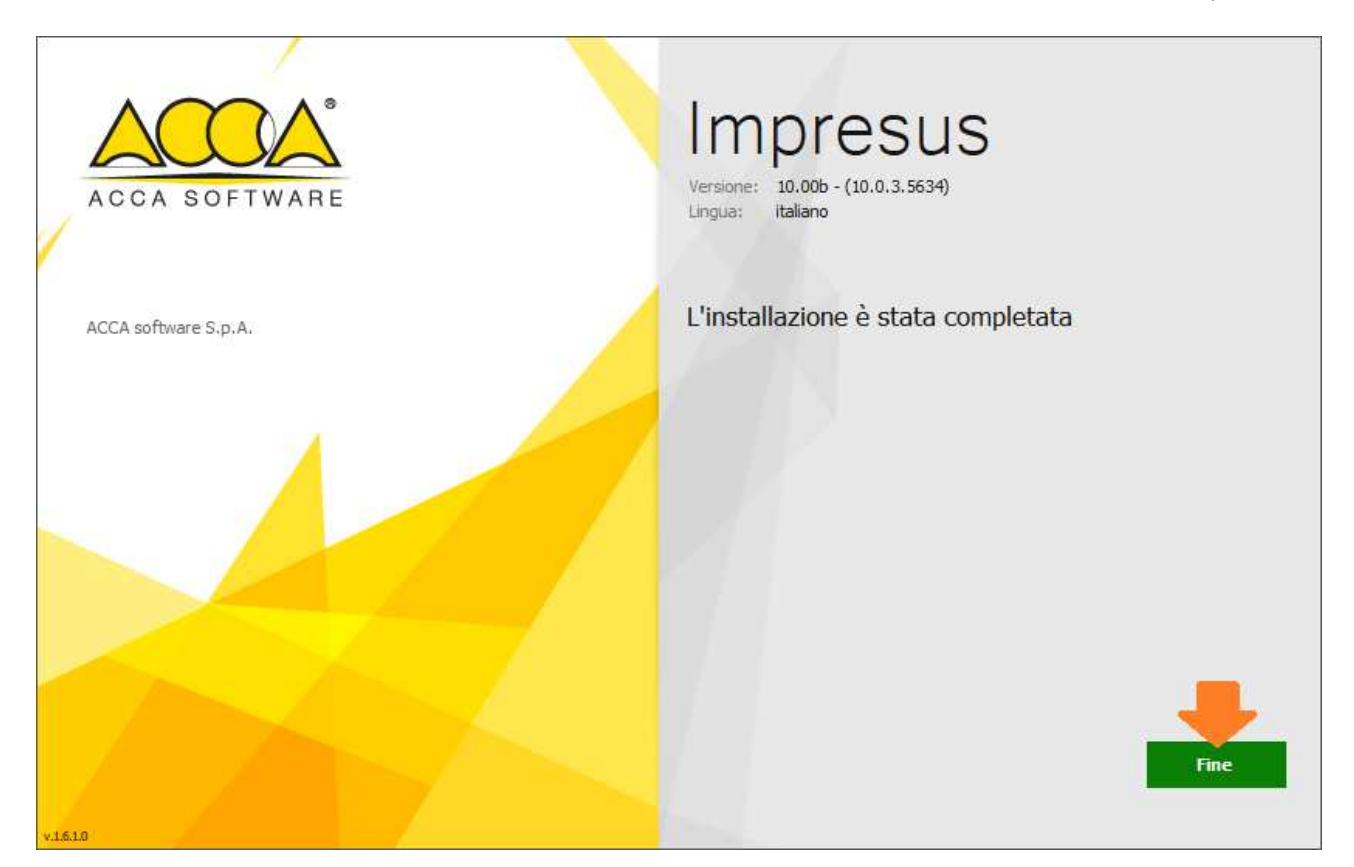

9) Al messaggio che appare automaticamente a video, che segnala la NON definizione del Server della <u>Chiave</u>, cliccare su "**OK**"

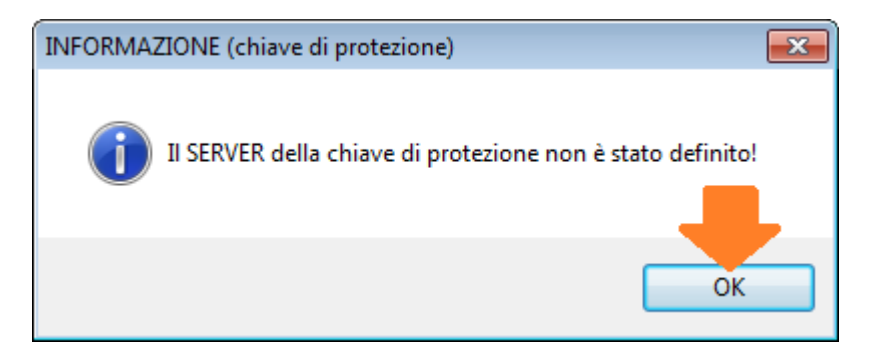

**10**) Nella finestra che appare automaticamente a video occorre indicare il "**NOME**" (*NON indirizzo IP o altro*) del computer al quale è collegata la Chiave Hardware USB di Impresus

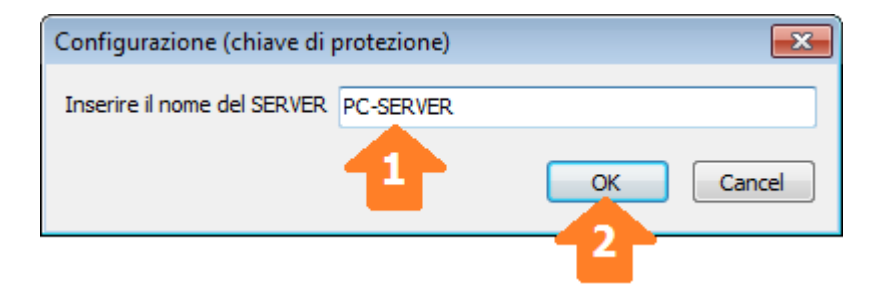

**11**) Nel messaggio che appare automaticamente a video occorre confermare il "Nome Server" cliccando su "**OK**"

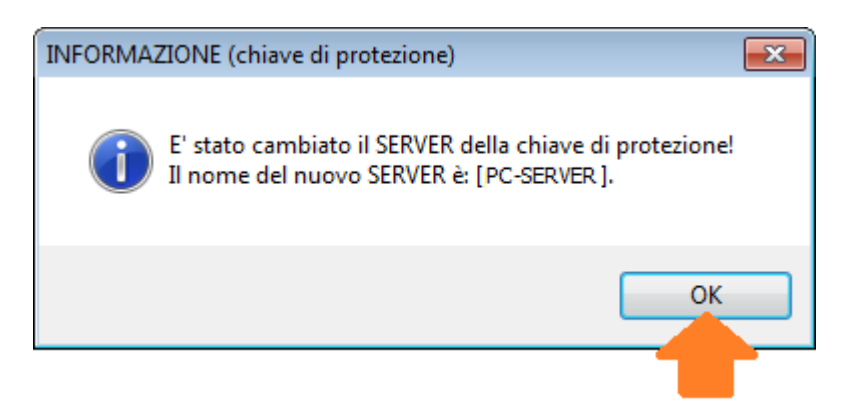

Conclusa la procedura su indicata, verrà visualizzato automaticamente a video il Software ACCA.

Al termine dell'installazione, rimuovere il DVD/CD dal lettore ottico e ripetere la stessa procedura su tutti gli altri personal computer sui quali si vuole installare il software.

**N.B.** L'uso contemporaneo di più licenze software è limitato al numero delle licenze acquistate con la key server (*esempio Key Server da 2 licenze: numero massimo di accessi consentiti in contemporanea pari a 2*)